# 计算机应用基础实践教程

石 芳 朱庆文 乔素娟 编著

天津科学技术出版社

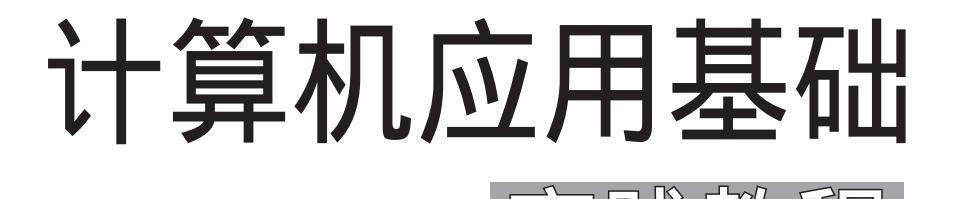

# 实践教程

石 芳 朱庆文 乔素娟 编著

天津出版传媒集团

**尼**天津科学技术出版社

图书在版编目 (CIP) 数据

计算机应用基础实践教程 / 石芳,朱庆文,乔素娟 编著.—天津:天津科学技术出版社,2013.8 ISBN 978-7-5308-8261-0

. 计<sup>…</sup>. 石<sup>…</sup> 朱<sup>…</sup> 乔<sup>…</sup> . 电子计 算机-高等学校-教材 . TP3

中国版本图书馆CIP数据核字(2013)第203093号

责任编辑:宋庆伟 装帧设计:薛 芹 晓 君 责任印制:王 莹

 天津出版传媒集团 → 天津科学技术出版社
 出版人:蔡颢
 天津市西康路35号 邮编300051
 电话:(022)23332379(编辑室)
 网址:www.tjkjcbs.com.cn
 新华书店经销
 雄县鑫鸿源印业有限公司印刷

开本 787×1092 1/16 印张9.25 字数 180 000 2013年8月第1版第1次印刷 定价: 25.00元

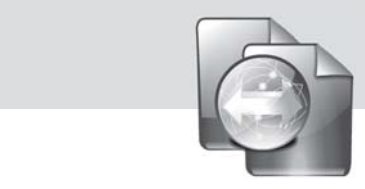

本书是《计算机应用基础》的配套实验指导书。其内容主要包括 Windows XP、Word 2003、Excel 2003、Power Point 2003、Internet等。

本书分两大部分。第一部分为实验,按照教材不同章节共设计了47个 单项实验,并在每章实验的最后设计了操作练习或综合实验;第二部分为习 题,对应主教材的各章及考试大纲,设计了计算机基础知识、Windows XP、 Word 2003三章的单选题。这些习题有些是编者精心设计的,有些是取自于 经典案例,习题以运用主教材相应章节知识点为主要特点。

本实践教程的编者长期从事计算机基础课程的教学工作,编写中本着加强基础、注重实践能力培养、突出应用和创新的原则,力求使本书达到有较强的可读性、适用性和先进性。

本实践教程由石芳、朱庆文、乔素娟(以姓氏笔划为序)共同编著。由 于我们水平有限,书中如有不当和错误之处,敬请读者批评指正。

> 编 者 2013年6月

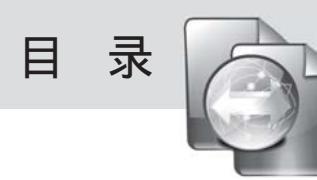

第一部分 实 验

| 实验1 Win | dows XP的使用                     | 1    |
|---------|--------------------------------|------|
| 实验1.1   | 键盘的使用与基本指法······               | 1    |
| 实验1.2   | Windows XP的启动与退出······         | 5    |
| 实验1.3   | 图标、窗口的基本操作                     | 5    |
| 实验1.4   | " 资源管理器 " 的启动和使用               | 6    |
| 实验1.5   | " 任务栏属性 " " 声音 " " 日期和时间 " 的设置 | …12  |
| 实验1.6   | " 显示属性 " 的设置                   | …13  |
| 实验1.7   | " 添加打印机 " 的设置                  | …13  |
| 实验1.8   | " 添加或删除程序 " 的设置                | …16  |
| 实验1.9   | " 用户账户 " 的使用                   | …17  |
| 实验1.10  | " 任务管理器 " 的使用                  | …18  |
| 实验1.11  | " 记事本 "" 画图 "" 计算器 " 工具的使用     | …19  |
| 实验1.12  | 多媒体播放工具的使用                     | 20   |
| 【操作练    | 习】                             | …27  |
| 实验2 Wor | d 2003的使用                      | ··28 |
| 实验2.1   | Word 2003的启动与退出                | 28   |
| 实验2.2   | Word 2003的工作界面与视图              | 29   |
| 实验2.3   | Word文档的建立、保存与打开······          | 29   |
| 实验2.4   | 文档的录入与编辑                       | 30   |
| 实验2.5   | 文档的字符格式、段落格式、页面格式设置······      | 31   |
| 实验2.6   | 页眉页脚格式的设置                      | 33   |
| 实验2.7   | 文档的分节控制                        | 36   |
| 实验2.8   | Word的图文混排······                | 36   |
| 实验2.9   | Word的表格操作······                |      |

|    | 实验2.10   | Word的样式与目录······            |     |
|----|----------|-----------------------------|-----|
|    | 实验2.11   | Word的邮件合并功能······           | 40  |
|    | 【Word综   | 会练习题】                       | 43  |
| 实驴 | 佥3 Exc   | el 2003的使用                  | 48  |
|    | 实验3.1    | Excel 2003的启动与退出            | 48  |
|    | 实验3.2    | Excel 2003的工作界面······       | 49  |
|    | 实验3.3    | Excel文档的建立、保存与打开······      | 49  |
|    | 实验3.4    | 数据的录入与编辑                    |     |
|    | 实验3.5    | 工作表的操作·····                 | 51  |
|    | 实验3.6    | 设置单元格格式······               |     |
|    | 实验3.7    | 页面格式设置······                | 57  |
|    | 实验3.8    | 工作表中的数据计算······             | 58  |
|    | 实验3.9    | 工作表中的数据管理·····              | 60  |
|    | 实验3.10   | 图表制作······                  | 65  |
|    | 【Excel 纼 | 宗合练习题】                      | 71  |
| 实验 | 佥4 Pow   | /erPoint 2003的使用······      | 75  |
|    | 实验4.1    | PowerPoint 2003的启动与退出       | 75  |
|    | 实验4.2    | PowerPoint 2003的工作界面与视图     | 75  |
|    | 实验4.3    | PowerPoint文稿的建立、保存与打开······ | 76  |
|    | 实验4.4    | 幻灯片的编辑······                | 77  |
|    | 实验4.5    | 在幻灯片中插入对象                   | 78  |
|    | 实验4.6    | 格式化幻灯片中对象······             |     |
|    | 实验4.7    | 设置幻灯片外观······               | 86  |
|    | 实验4.8    | 设计动画······                  |     |
|    | 实验4.9    | 幻灯片播放                       | 92  |
|    | [Power F | Point综合练习题】······           | 93  |
| 实验 | 金5 计算    | 「机网络的设置······               | 99  |
|    | 实验5.1    | 查看或修改计算机名                   | 99  |
|    | 实验5.2    | 检查网卡驱动程序                    |     |
|    | 实验5.3    | 检查和设置IP地址                   | 101 |
|    | 实验5.4    | 设置或查找网络共享资源                 | 101 |

计算机应用基础实践教程

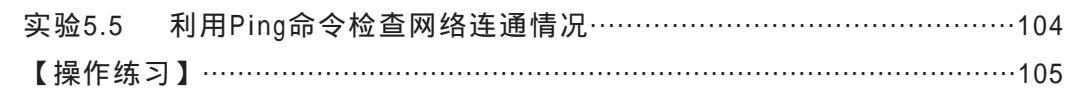

#### 第二部分 习 题

| 习题1  | 计算   | 机基础知识                        |
|------|------|------------------------------|
| 习题   | 1.1  | 计算机系统概述                      |
| 习题   | 1.2  | 计算机系统的组成                     |
| 习题   | 1.3  | 计算机网络116                     |
| 习题   | 1.4  | 计算机安全124                     |
| 习题2  | Winc | dows XP操作系统 <sup>…</sup> 125 |
| 习题3  | 文字   | 编辑软件Word 2003 132            |
| 参考文献 | £    |                              |

## 第一部分 实验

### 实验1 Windows XP的使用

101001【实验目的】

- 1. 掌握键盘的使用和基本指法。
- 2. Windows的启动与安全退出。
- 3. 掌握图标、窗口、菜单和对话框的基本操作。
- 4. 掌握"资源管理器"的使用及文件和文件夹的常用操作。
- 5. 掌握"任务栏属性""声音""日期和时间"的设置。
- 6. 掌握"显示属性"的设置。
- 7. 掌握"添加打印机"的方法。
- 8. 掌握"添加或删除程序"的使用。
- 9. 掌握"用户帐户"的使用。
- 10. 掌握"任务管理器"的使用。
- 11. 熟悉附件操作,包括"记事本""画笔""计算器"等工具的使用方法。
- 12. 熟悉多媒体播放工具的使用。

### 🚰 【实验内容与操作步骤】

#### 实验1.1 键盘的使用与基本指法

#### 1. 键的功能和用法

键盘是计算机中的一个重要的输入设备。常见键盘的个数有101键、104键,按照功

1 🕝

能和排列位置,可将键盘分为四个部分,功能键区、主键盘区、控制键区和小键盘区。 图1-1是101键盘组成示意图。

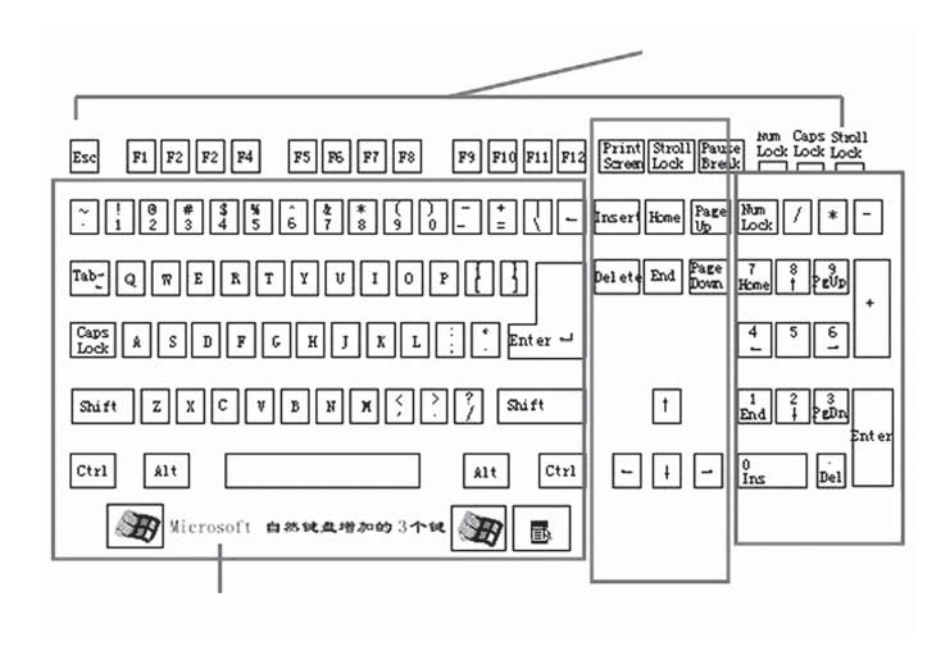

图1-1 101键盘组成部分示意图

1) 功能键区

F1~F12,每一个功能键往往对应一串字符,不同软件中功能键的定义不相同。

2) 主键盘区

分为字符键和控制键两类。

字符键:每按一次字符键,屏幕显示一个对应的字符。

控制键:常用的控制键如下几种。

Enter键:回车键。

Shift键:上下档换档键。

CapsLock键:大小写字母锁定键。

空格键。

BackSpace键:退格键。

Ctrl键:控制键。

Esc键:强行退出键。

Tab键:标记键、制表键。

3) 小键盘区

小键盘区的数字都有双重功能。开机后"Num Lock"指示灯亮,这时按每个数字键,均可显示数字。当"Num Lock"指示灯熄灭时,小键盘上的2,4,6,8等键变成了 控制光标移动的键。

52

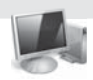

4) 控制键区

Insert键:插入转换键。

Delete键:删除光标所在处字符。

Home键:把光标移到所在行的开始位置。

End键:把光标移到所在行的末尾。

PageUP键:显示上一页的内容。

Page Down键:显示下一页的内容。

2. 手指的正确分工

一般两手大拇指放空格键上(键盘上最长的键),左手其余四指分别放在基准键A、 S、D、F上,右手其余四指分别放在基准键J、K、L、;上(左右手拇指分别放在突起的 F、J上)。打字时,当要击某个手指所按键的上两行、下一行键时,就用这个手指移动 到那个键上击键。如图1-2所示。

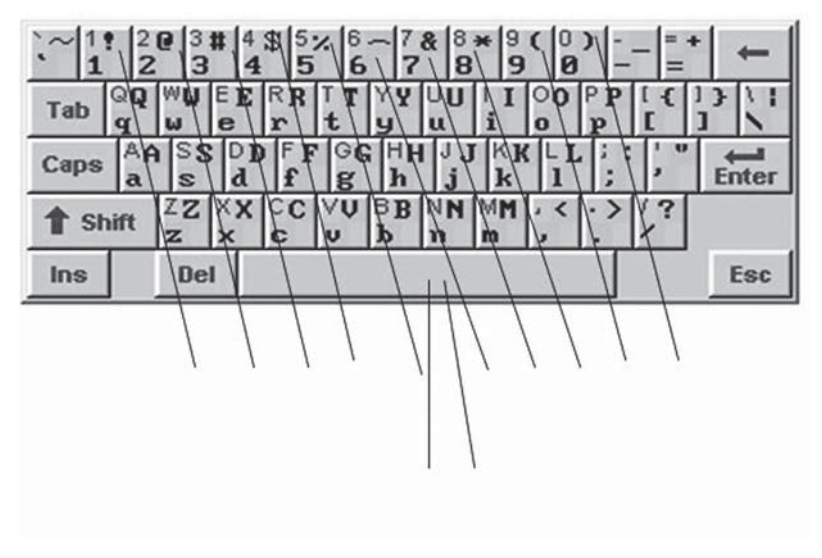

图1-2 手指的正确分工

3. 输入方法的切换与设置

1) 中英文切换方法

(1) Ctrl+空格键。

(2) 单击"中英文切换"按钮。

(3)用输入法指示器。

2) 汉字输入法切换方法

(1) Ctrl+Shift。

(2)用输入法状态。

3) 全角/半角切换方法

全角/半角指的是除汉字以外的其它字符(比如标点符号、字母、数字等)占用位置的大小。"半角"是指一个字符占一个字节的位置。"全角"是指一个字符占二个字节

3 🌀

的位置。

使用如下方法可实现半角/全角的转换。

(1) Shift+空格。

(2)用输入法状态。

4) 特殊键盘的切换方法

鼠标移动到输入法上的软键盘时,出现"手势"的图标(图1-3),此时点击鼠标右 键,出现快捷菜单,点击软键盘的级联菜单,可切换至某一特殊键盘(图1-4)。

|                    | 设置属性(P)            |
|--------------------|--------------------|
|                    | 软键盘(S) ▶           |
|                    | 快速切换(K)            |
|                    | 搜狗酷字(Z) ▶          |
|                    | 更换皮肤(F) >          |
|                    | 网络账户(N) ,          |
|                    | 输入统计(I)            |
|                    | 搜狗搜索(M) ▶          |
| 软键盘 (Ctrl+Shift+K) | 帮助(H) ▶            |
| Soup do. Rok       | 取消                 |
|                    | So:Qu 中 J °, 2 + H |

图1-3 输入法上的"手势"图标 图1-4 右击软键盘出现的快捷菜单

5) 输入法的设置

单击任务栏右侧"输入法指示器",选择一种输入法,右键击输入法图标,在弹出 菜单上选"属性设置"。

4. 键盘上常用的功能和组合键

| 功能及组合键     | 功能                 | 功能及组合键          | 功能           |
|------------|--------------------|-----------------|--------------|
| Enter      | 确认操作               | Ctrl+C          | 复制(到剪贴板)     |
| Esc        | 取消操作               | Ctrl+X          | 剪切(到剪贴板)     |
| Tab        | 跳格键,对话框选项的<br>切换   | Ctrl+V          | 粘贴           |
| Shift      | 换挡键,上端符号或字<br>母大小写 | Ctrl+Z          | 撤消上次的操作      |
| Ctrl+Esc   | 打开开始菜单             | PrintScreen     | 复制当前屏幕图像到剪贴板 |
| Ctrl+<空格>  | 启动或关闭输入法           | Alt+PrintScreen | 复制活动窗口图像到剪贴板 |
| Ctrl+Space | 打开汉字输入法            | Alt+F4          | 关闭当前窗口       |
| Ctrl+Shift | 中文输入法的切换           | Alt+空格          | 打开控制菜单       |

键盘上的功能和组合键 表1

6 4

|   | 16 |   | 1 |   | A  |   |  |
|---|----|---|---|---|----|---|--|
|   | 1  |   | Ē |   | 4  |   |  |
| - | Į. |   |   | c | N. |   |  |
|   | 10 | 0 |   | 2 |    | - |  |

续表

| 功能及组合键 | 功能        | 功能及组合键          | 功能                         |
|--------|-----------|-----------------|----------------------------|
| Ctrl+. | 全角、半角标点转换 | Alt+Esc或Alt+Tab | 在运行的各程序之间进行切换              |
| Ctrl+A | 选择全部对象    | Ctrl+Alt+Del    | 打开 " 任务管理器 " ,强制结<br>束程序运行 |

#### 实验1.2 Windows XP的启动与退出

1. 通电启动(冷启动)

采用"先外设,后主机"的开机顺序,即先打开显示器、打印机等外部设备的电源,再打开主机机箱电源。若计算机中安装了Windows XP,则Windows XP可自动启动并进入到桌面界面。

2. 按Reset键重新启动(热启动)

如果主机已经处于开机状态,由于死机等情况无法正常进行各种操作,可以按主机 箱的Reset键,让主机重新启动。

如果主机箱不带Reset键,可采用下面的方法使主机重新启动:常按主机箱开关键10 秒钟,主机电源被强制关闭,等待60秒,再次按下主机箱开关键。

3. Windows XP的退出

屏幕下依次单击下列按钮,"开始""关闭计算机""关闭",主机电源正常 关闭,Windows XP可安全退出,然后再手动按下显示器开关键。

#### 实验1.3 图标、窗口的基本操作

1. 图标操作

图标的移动、排列、复制、删除。

移动:若移动一个或多个图标,需先选中图标,按住鼠标左键拖动到目标位置,松 开鼠标左键。

排列:在桌面图标之外的空白处,右击鼠标,弹出的快捷菜单中,选择"排列图标",可有按"名称""大小"排列等多种选择。

复制和删除:选中要复制和删除的一个或多个图标,在选中的图标处右击鼠标,弹 出的快捷菜单中即可复制和删除图标。

2. 窗口的操作

窗口的操作包括窗口的打开、移动、缩放、切换、排列、关闭、最大化、最小化、 还原等。

打开:方法一:双击要打开的窗口的图标。方法二:右击要打开的窗口的图标,弹 出的快捷菜单中选择"打开"。

移动:鼠标移动到窗口的标题栏,按住鼠标左键拖拽窗口至目标位置。

缩放:鼠标放在窗口的四边,鼠标指针变成双向箭头时拖拽鼠标左键,可实现窗口 的缩放。注意:窗口已经最大化时,无法使用此方法。

切换:方法一:在任务栏直接单击相应的图标按钮。方法二:同时按住键盘的 "Alt"和"Tab"键,屏幕中央会弹出一个任务切换栏,此时按住"Alt"键不放,按一 下"Tab"键再松开,则选中当前程序的下一个程序,如此重复按"Tab"键,当要切换 窗口图标突出显示时,松开"Alt"键,则切换至该窗口。

排列:鼠标右击任务栏空白处,弹出的快捷菜单中,可选择"层叠窗口""横向平 铺窗口""纵向平铺窗口",完成窗口按不同要求的排列。

关闭:方法一:单击窗口右上角的"关闭"按钮。方法二:单击打开控制菜单按钮,选择"关闭"命令。方法三:单击窗口菜单栏的"文件",选择"退出"命令。

最大化、最小化、还原:窗口右上角一般会出现这四种图标,最小化 , 还原 , 最大化 和关闭 , 当窗口处于最大化状态时,窗口右上角的图标是:最小化、还原 和关闭;否则窗口右上角的图标是:最小化、最大化和关闭。鼠标单击相应的图标按钮,窗口即会发生相应的变化。

#### 实验1.4 "资源管理器"的启动和使用

1."资源管理器"的启动

方法一:鼠标右击"我的电脑""资源管理器"。

方法二:鼠标右击"开始""资源管理器"。

方法三:单击"开始""程序""附件""Windows资源管理器"。

"资源管理器"窗口如图1-5。

| ▶ 我的电脑                         |                                                                                                    |
|--------------------------------|----------------------------------------------------------------------------------------------------|
| 文件(12) 编辑(12) 查看(12) 收藏(14) 工具 | 1) 帮助凶 🦉                                                                                                    |
|                                | 2件夹 [;;]-                                                                                                    |
| 文件来 ×                          | <ul> <li>ジャ VINDOWSXP (C:)</li> <li>ジシ I作盤 (D:)</li> <li>ジシ DVD 秘訣器 (E:)</li> <li>ジラ 可移动磁盘 (F:)</li> <li>ジラ 共享文档</li> <li>ジョ jsj 的文档</li> </ul> |
| 6 个对象                          | 💡 我的电脑                                                                                                    |

图1-5 "资源管理器"窗口图

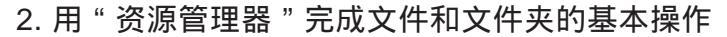

1) 选择文件或文件夹

(1) 单个文件或文件夹的选定: 鼠标单击要选定的文件或文件夹。

(2)多个连续文件或文件夹的选定:单击第一个文件或文件夹,按住Shift键不放, 单击需要选定的最后一个文件或文件夹。

(3)多个不连续文件或文件夹的选定:单击第一个文件或文件夹,按住Ctrl键不放,逐 一单击需要选定的文件或文件夹,选择完毕后,释放鼠标和Ctrl键。如果选择过程中误选了 不需要的文件或文件夹,可以在按住Ctrl键的同时,单击要撤销选择的文件或文件夹。

(4)选定某个文件夹下的全部文件(全选):方法一:单击菜单栏中的"编辑"菜单,在弹出的下拉菜单中选择"全部选择"命令。方法二:在当前文件夹下按Ctrl+A组合键。方法三:在当前文件夹下起始文件或文件夹的外部单击鼠标,拖拽至最后一个文件或文件夹,释放鼠标。

(5)选定特定名称的文件或文件夹:在当前文件下夹任意选定一个文件或文件夹, 在键盘上键入需要选定的文件或文件夹名称中的第一个字母或汉字,第一个以该字母或 汉字开头的文件即被选定,而需要选择的文件或文件夹就在此附近。

2) 打开文件或文件夹

方法一:鼠标移动到要打开的文件或文件夹,双击。

方法二: 鼠标移动到要打开的文件或文件夹,右击,在弹出的快捷菜单中单击"打 开"命令。

3) 创建文件夹

选择要创建新文件夹的位置,在目标位置单击鼠标右键,在弹出的快捷菜单中选择 "新建" "文件夹"命令,即可创建一个新的文件夹。(图1-6)

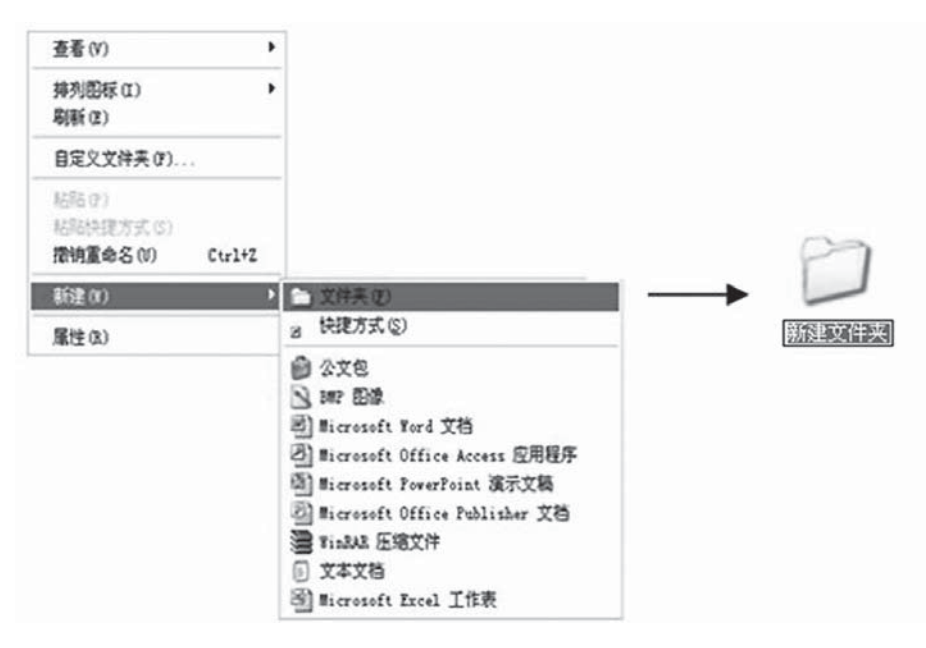

图1-6 "创建文件夹"操作示意图

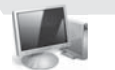

4)移动或复制文件或文件夹

移动和复制的区别:移动操作是将文件或文件夹从原来的位置删除,再复制到目标 位置。复制操作不会将文件或文件夹从原来的位置删除,复制一份到目标位置。

(1) 选定要进行移动或复制的文件和文件夹。

(2)选择"编辑""剪切"或"复制"命令,或者单击鼠标右键,在弹出的快捷 菜单中选择"复制"或"剪切"命令。

(3)选择文件和文件夹要移动的目标位置,选择"编辑""粘贴"命令,或者单 击鼠标右键,在弹出的快捷菜单中选择"粘贴"命令即可。(图1-7)

也可采用如下的快捷方法,直接用鼠标把选中的文件或文件夹的图标拖放到目 的地。

在相同磁盘下拖放文件或文件夹执行移动命令,若拖放文件时按下Ctrl键则执行复制 操作。在不同磁盘之间拖放文件或文件夹执行复制命令,若拖放文件时按下Shift键则执 行移动操作。

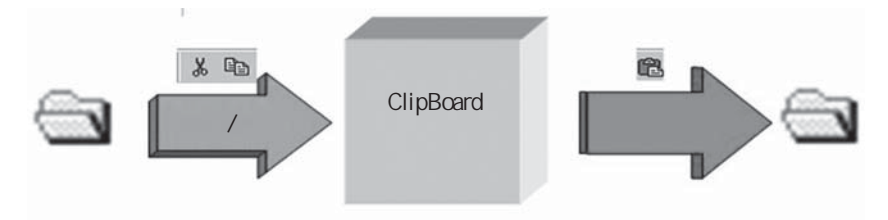

图1-7 "复制/剪切"和"粘贴"操作的原理图

5) 删除文件或文件夹

(1) 选定要删除的文件或文件夹,可选择一个或多个(这里选择多个)。

(2)选择"文件""删除"命令,或者单击鼠标右键,在弹出的快捷菜单中选择 "删除"命令,弹出"确认删除多个文件"对话框,如图1-8所示。

|   | 39 T X II | _     | _   | _       |      |
|---|-----------|-------|-----|---------|------|
| 2 | 确实要将这 4   | 项放入回收 | 站吗? |         |      |
|   |           |       | -   | <u></u> | ₹ m  |
|   |           |       | 是   | w (     | 否(1) |

图1-8 "确认删除多个文件"对话框图

(3)在该对话框中单击"是"按钮,可将删除的文件或文件夹放入回收站中,单击 "否"按钮,则取消本次操作。

技巧:在选择要删除的文件后,按"Delete"键也可进行删除操作,按快捷键 "Shift+Delete"将永久性删除该文件。

6) 重命名文件或文件夹

在要重命名的文件或文件夹处单击鼠标右键,在弹出的快捷菜单中选择"重命 名",文件或文件夹的名称处于可编辑状态后,用户可以直接输入新的名称,然后按回

5 🔇

车键或者用鼠标单击文件夹以外的其他地方表示确认。重命名文件或文件夹的操作,如 图1-9所示。

| 按握管理器(X)<br>打开(0)<br>投索(2)<br>用 QQMusic 播放(P)<br>加入 QQMusic 播放(3)(2)<br>Q 使用 380杀毒 扫描 |   | 重命名文件夹 | 67  |
|---------------------------------------------------------------------------------------|---|--------|-----|
| 共享和安全 00<br>>>>>>>>>>>>>>>>>>>>>>>>>>>>>>>>>>                                         |   |        | 计算机 |
| 发送到 (X)<br>剪切 (T)<br>复制 (C)                                                           | • |        |     |
| 创建快捷方式(S)<br>厳除(D)<br>重命名(II)                                                         |   |        |     |
| <b>属性 (R)</b>                                                                         | _ |        |     |

图1-9 重命名文件或文件夹的操作图

3. 在"资源管理器"中查看或更改文件或文件夹的属性 操作方法如下。

(1)选择要查看或更改属性的文件和文件夹。

(2)选择菜单栏"文件""属性"命令,或者单击鼠标右键,在弹出的快捷菜单 中选择"属性"命令,弹出"属性"对话框,默认打开"常规"选项卡,如图1-10所示。

| 《规 共享 | 自定义                               |
|-------|-----------------------------------|
| 0     | Office                            |
| 类型:   | 文件夹                               |
| 位置:   | C:\Program Files\Microsoft Office |
| 大小:   | 131 MB (137,706,627 字节)           |
| 占用空间: | 132 MB (138,825,728 字节)           |
| 包含:   | 495 个文件,26 个文件夹                   |
| 创建时间: | 2009年9月14日, 15:11:00              |
| 属性:   | 国只读 (B) 高级 (D)                    |
|       | □隐藏 (1)                           |
|       |                                   |

图1-10 "属性"对话框中的"常规"图

(3)在该选项卡中的"属性"选区中有"只读""隐藏"两个复选框,勾选并点击 "确定"后即可设置相应的属性。点击"高级"按钮会出现"高级属性"窗口(图1-11), 勾选"可以存档文件夹"复选框,表示设置存档属性。三种属性的含义分别如下。

"只读":表示所设置的文件和文件夹不允许更改和删除。

" 隐藏 " :表示在" 工具 " " 文件夹选项 " " 查看 " 中, 勾选" 不显示文件和 文件夹 " 命令后,设置" 隐藏 " 属性的文件和文件夹将不被看到。

"存档":选中该复选框,则在关闭此文件和文件夹时将提示用户是否保存修改结果。

| 高级属性                                                     | ?×      |
|----------------------------------------------------------|---------|
| 请选择用于 该文件夹 的设置。<br>应用这些更改时,系统会询问您是否将这些更改同时<br>所有子文件夹和文件。 | 村应用于    |
| 存档和编制索引属性                                                |         |
| □可以存档文件夹(A)                                              |         |
| ☑为了快速搜索,允许索引服务编制该文件夹的索引(I)                               |         |
| 压缩或加密属性                                                  |         |
| □ 压缩内容以便节省磁盘空间 (C)                                       |         |
| □加密内容以便保护数据 (E) 详细信                                      | 息(1)    |
|                                                          | 20消 (1) |

图1-11 "高级属性"对话框图

4. 文件和文件夹查找

查找文件或文件夹的具体操作如下。

(1) 单击"开始"按钮,在弹出的菜单中选择"搜索"命令。

(2)打开"搜索结果"对话框,在"您要查找什么"下面列出"图片、音乐或视频""文档""所有文件和文件夹""计算机或人""帮助和支持中心的信息"等项目。

| ■ 搜索结果                                                                                                    |           |        |
|----------------------------------------------------------------------------------------------------|-----------|--------|
| 文件(E) 编辑(E) 查看(E) 收藏(A) 工具(                                                                                               | I) 帮助(6)  | At .   |
| G                                                                                                    | (件夹 111)- | · 链报   |
| 地址 ① ② 按索结果                                                                                                    |           | ▶ 🛃 转到 |
| 搜索助理 ×                                                                                                    | 名称        | 所在文件夹  |
| 按下面任何桌所有标准进行搜索。<br>全部或部分文件名(2):<br>文件中的一个字或词组( <u>W</u> ):<br>在这里寻找( <u>1</u> ):<br>☞ 本地硬盘(C:;0:)<br>⑤混(@) 搜索( <u>B</u> ) |           |        |

图1-12 "搜索结果"对话框图

5 10

此为试读,需要完整PDF请访问: www.ertongbook.com